# Clean and Protect your Computer Mac OS X 10.3.x

On a Computer with Internet Access, print these instructions and download the Virex program (step 3b below) to a CD, USB Flash Drive, or other removable media. Then follow the instructions to set up protection for your computer.

## 1. Activate Mac OS X Firewall

From the Apple menu, select System Preferences. In the System Preferences window, open the Sharing folder under the Internet & Network heading:

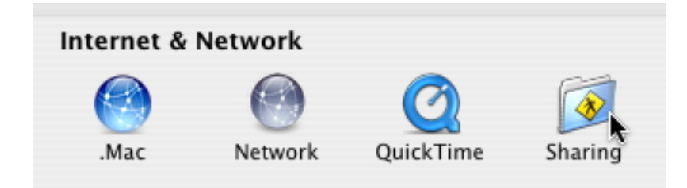

In the Sharing window, select **Firewall** in the selection bar.

|                  | Services Firewall Internet                                                                                                    |                       |
|------------------|----------------------------------------------------------------------------------------------------|-----------------------|
| Firewall On Stop | Click Stop to allow incoming network communication to all se ports.                                                                                                    | rvices and            |
| Allow:           | OnDescription (Ports)Personal File Sharing (548, 427)Windows Sharing (139)Personal Web Sharing (80, 427)Remote Login - SSH (22)FTP Access (20-21, 1024-65535 from 20-21)Remote Apple Events (3031)Printer Sharing (631, 515) | New<br>Edit<br>Delete |

Your window should look like the one above. If your system shows Firewall Off, click the Start button to turn Firewall On.

## 2. Turn File Sharing Off

Click **Services** in the selection bar:

|        | Services                        | Firewall Internet                           |
|--------|---------------------------------|---------------------------------------------|
| Select | a service to change its setting | 5.                                          |
| On     | Service                         | Personal File Sharing Off                   |
|        | Personal File Sharing           | ( Stant )                                   |
|        | Windows Sharing                 | Start                                       |
|        | Personal Web Sharing            | Click Start to give users of other computer |
|        | Remote Login                    |                                             |
|        | FTP Access                      |                                             |

If your system is showing Personal File Sharing On, click the Stop button to turn File Sharing Off.

#### 3. Use Up-to-Date Anti-Virus Software

- a. Remove any previously installed **Virex** software:
  - i. From the **Finder** menu, select **File** then select **Find**.

| ⊖ ⊖ O Find              |                |
|-------------------------|----------------|
| Search in: Local disks  |                |
| Search for items whose: |                |
| Name 🗘 contains 🗘 virex | $\odot \oplus$ |
| Content includes        | $\odot \oplus$ |
|                         | Search         |

- ii. In the "Search for items whose:" section of the window, select **Name** and **contains** and type **virex** in the text box.
- iii. After the search is complete, drag all Virex files to the **Trash**.
- b. Install the latest version of Virex: http://www.udel.edu/topics/virus/mcafee/mac/index.html

**Note**: If you are connecting from another ISP, before you can download the Virex software, you will have to go to <u>http://www.udel.edu/topics/virus/mcafee/</u> and click the link for UD community members using another ISP (this link applies to Macintosh as well as Windows users). After you have authenticated using UD's Proxy Server, you will be able to download UD software.

### 4. Set Software Update to Check for Updates Daily

- a. From the Apple menu, select **System Preferences**.
- b. Select **Software Update** in the System section.
- c. Configure settings as shown below:

|                   | Update Software         | Installed Updates             |            |
|-------------------|-------------------------|-------------------------------|------------|
| Software Undate   | checks for new and unc  | lated versions of your softwa | re based o |
| information about | ut your computer and cu | irrent software.              | ie basea o |
| Check for upo     | lates: Daily            |                               |            |
|                   |                         | •                             |            |
| 🗹 Download        | important updates in th | e background                  |            |

## 5. Perform Periodic Maintenance to Keep Your System Healthy

- a. On your hard drive, select Applications.
- b. Select the **Utilities** folder.
- c. Click the **Disk Utility** application. You will see a window like the one below:

| 🗐 111.8 GB ST3120024A                                                  | First Aid Erase Restore                                                                                                    |
|------------------------------------------------------------------------|----------------------------------------------------------------------------------------------------|
| G4Panther<br>27.9 GB Apple Compute<br>judi's iPod<br>WriterSubmits.dmg | To use First Aid, select the volume and click a repair button.  • You can verify or repair any volume format supported by Mac OS X. • First Aid cannot repair a write-protected disk, a CD-ROM, or a disk with repair or verify the startup disk, boot from the Mac OS X Install CD and se from the Installer Menu. • You may only repair permissions on a volume with Mac OS X installed. • If Disk Utility cannot make repairs, try other disk repair programs or bac and erase the volume. |
|                                                                        | Verify Disk Permissions<br>Repair Disk Permissions<br>Repair access control permissions if necessary                                                                                                    |

d. Select the name of your hard drive in the left pane, and with **First Aid** selected in the selection bar, click **Repair Disk Permissions**. Upon completion, quit Disk Utility. (It is recommended that you run Disk Utility after installing any new software.)